## Naplánování schůzky v Microsoft Teams

Nejlepším způsobem, jak pozvat lidi na schůzku online, je naplánovat schůzku v kalendáři Teams a lidem na schůzku poslat pozvánku.

Pozvánku můžeme zaslat jak lidem, kteří mají účet v Microsoft 365, tak lidem, kteří tento účet nemají. Připojit se mohou všichni, jen ti, kteří potřebný účet nemají, se dostanou do tzv. předsálí, odkud je kdokoliv, kdo účet má, může pustit na schůzku.

Důležité: Pozvánku můžeme sice odeslat přímo z programu Teams, ale pouze těm lidem, kteří mají UK účet v Teams. Zároveň se pozvánka odešle na e-mailovou adresu ve formátu *čísloosoby@o365.cuni.cz*, kterou však témeř nikdo nepoužívá a nečte, takže se o pozvánce nedozví. Proto je v našem případě lepší vygenerovat odkaz na událost a ten zaslat klasickým e-mailem. <u>Nicméně alespoň jednoho člověka z adresáře je potřeba pozvat, aby se odkaz k odeslání vygeneroval. A nemůžete pozvat sami sebe</u>.

## Postup vytvoření pozvánky

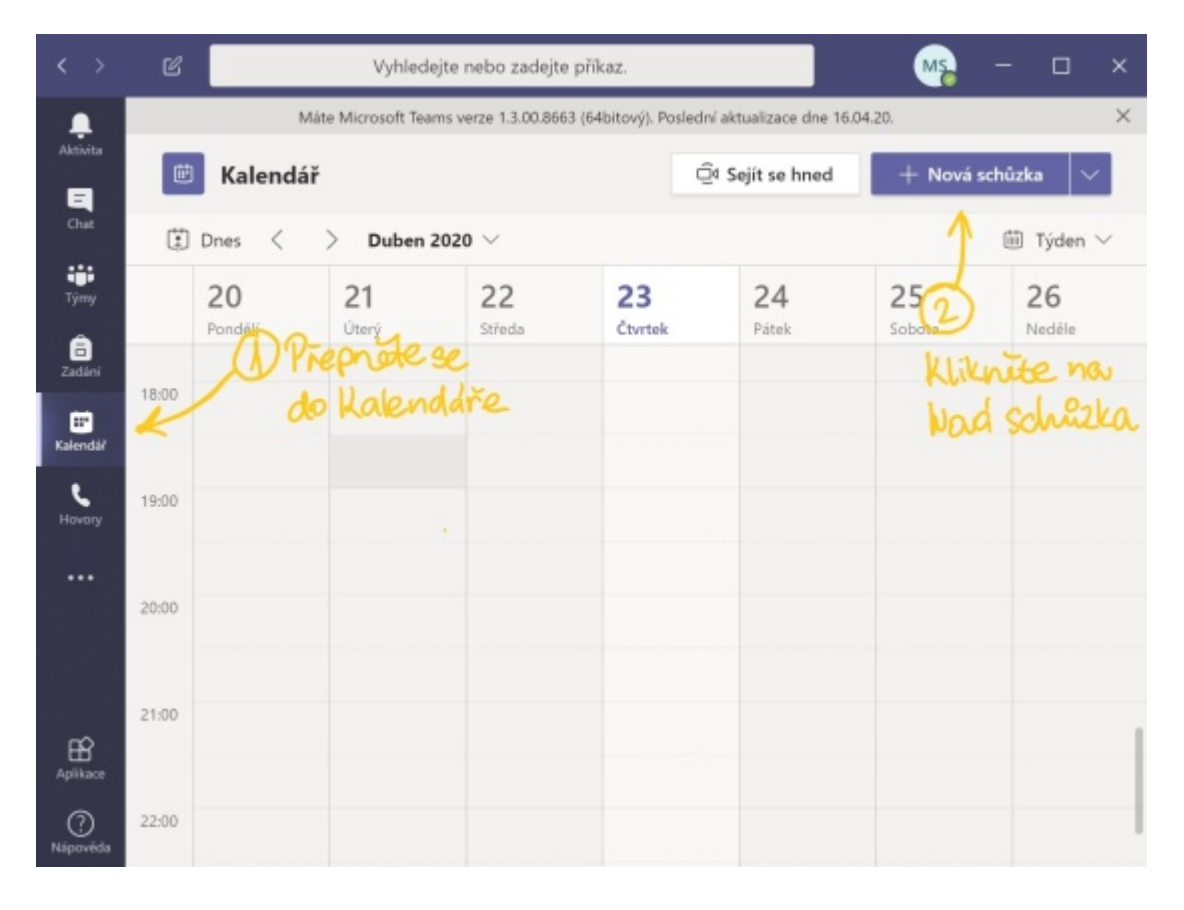

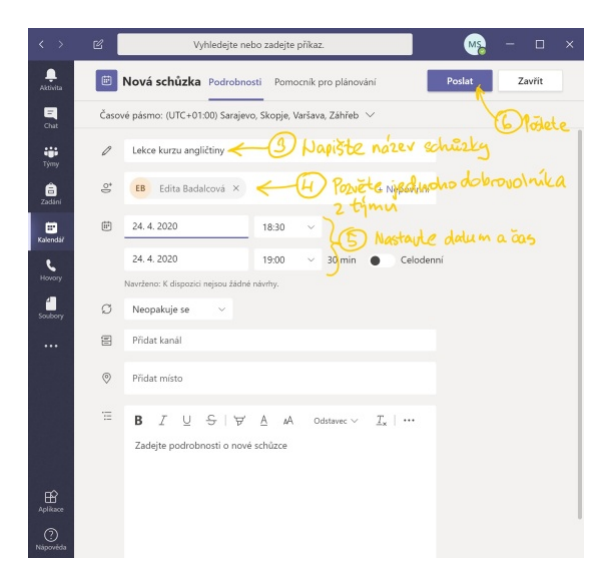

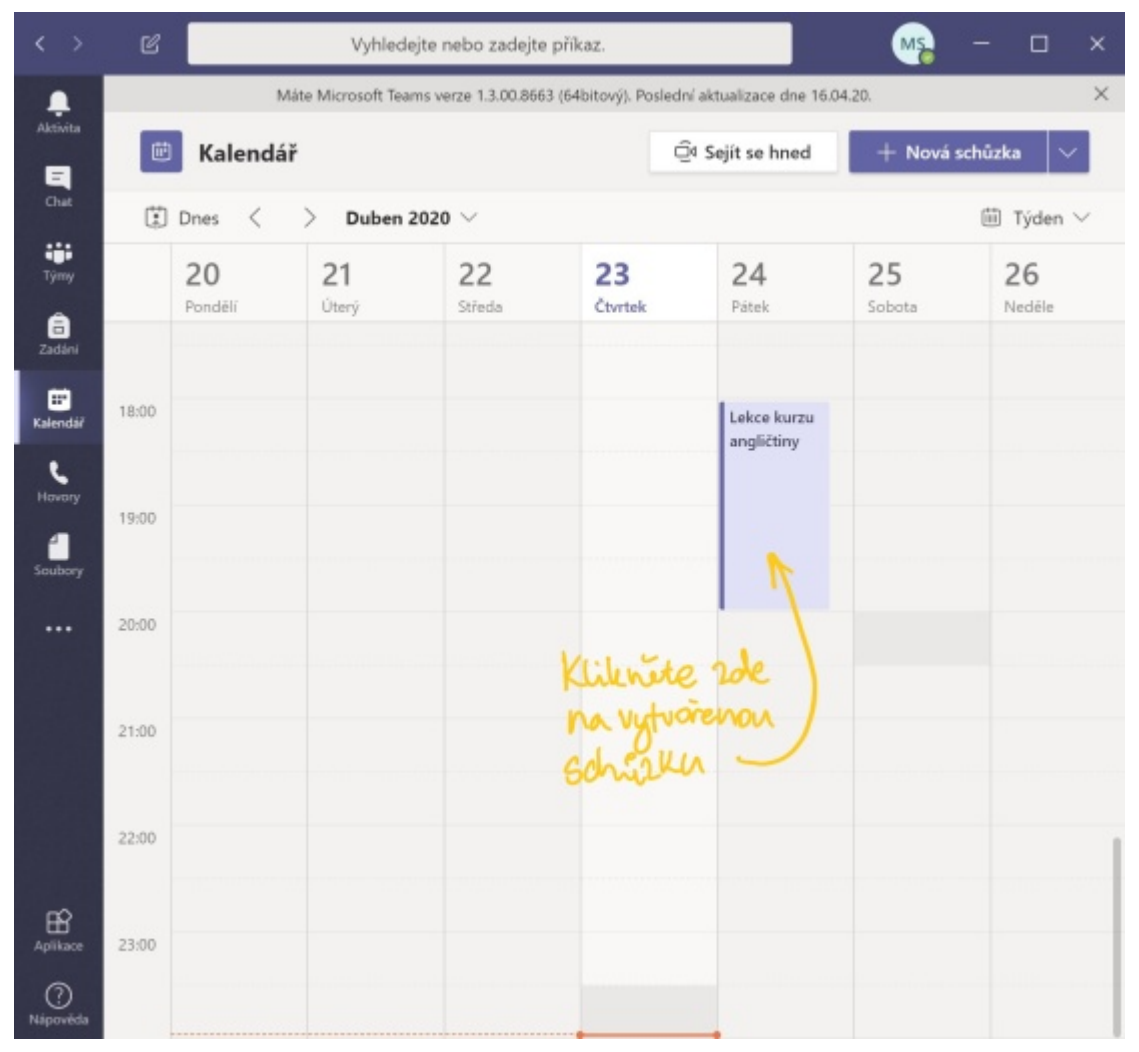

|                                                          | C                                                                              |                                                                                               | Ma                                                                                                    | - 0             | ×                       |                          |                                |                      |   |
|----------------------------------------------------------|--------------------------------------------------------------------------------|-----------------------------------------------------------------------------------------------|----------------------------------------------------------------------------------------------------|-----------------|-------------------------|--------------------------|--------------------------------|----------------------|---|
|                                                          |                                                                                | Máte Microsoft Teams verze 1.3.00.8663 (64bitový). Poslední aktualizace dne 16.04.            |                                                                                                    |                 |                         |                          | 04.20.                         | 2                    | × |
|                                                          |                                                                                | Lekce kurzu a                                                                                 | ngličtiny Chat P                                                                                                    | odrobnosti      | Soubory 3               | další(ch) 🗠              | Připojit se                    | Zavřít               |   |
| Chat                                                     | ×z                                                                             | Zrušit schúzku ····                                                                           |                                                                                                    |                 |                         |                          | Sledování                      |                      |   |
| Tjmy                                                     | 0                                                                              | Lekce kurzu ang                                                                               | ličtiny                                                                                                    |                 |                         |                          | MS Martin Skála<br>Organizátor |                      |   |
| Zadári                                                   | ð                                                                              | Přidat povinné (                                                                              | ùčastníky                                                                                                    |                 | + Nej                   | povinní                  |                                |                      |   |
| Kalendå/                                                 | ₿                                                                              | 24. 4. 2020                                                                                   | 18:00                                                                                                    | ×               |                         |                          |                                |                      |   |
| Hovory                                                   |                                                                                | 24. 4. 2020                                                                                   | 20:00                                                                                                    | √ 2 h           | • Celod                 | enní                     |                                |                      |   |
| Soubory                                                  | Ø                                                                              | Neopakuje se                                                                                  | ~                                                                                                    |                 |                         |                          |                                |                      |   |
|                                                          | 0                                                                              | Přidat místo                                                                                  |                                                                                                    |                 |                         |                          |                                |                      |   |
|                                                          | ■ B Z U SIV A A odstance Klinknete. pravým tlaoříkem<br>myši na odkaz a zvotte |                                                                                               |                                                                                                    |                 |                         |                          |                                |                      |   |
| Aplikace                                                 |                                                                                | Připojit se k<br>Další informace o<br>Připojit pomoci<br>475631015@t.pko<br>Pokyny pro altern | ce schůzce přes M<br>aplikaci <u>Teams</u>   Možnosti<br>i videokonferenčního za<br><u>muv VTC</u> Conference <u>ID</u> : 12<br>atimí vytáčení videokonfer | provatoako      | 12                      |                          |                                |                      |   |
| F                                                        | ormát<br>I                                                                     | Vložení<br>U v                                                                                | Kreslení                                                                                                    | Mož             | inosti<br>adpis 1       | ĺ.                       | Zahodit                        | Poslat               | × |
|                                                          |                                                                                | -                                                                                             |                                                                                                    |                 |                         |                          |                                |                      |   |
| Od:                                                      | martin.                                                                        | skala@ruk.cu                                                                                  | ini.cz                                                                                                    |                 |                         | 0                        |                                |                      |   |
| Korr                                                     | Komu: vsichni_ucastnici_kurzu@neco.cz; A                                       |                                                                                               |                                                                                                    |                 |                         |                          |                                | tă kopie             |   |
| Poz                                                      | vánka n                                                                        | a online lekci                                                                                | kurzu angličtiny                                                                                                    | 24.4.2          | 020 od 18:              | 00                       |                                |                      |   |
| Dob<br>zven                                              | rý den,<br>ne vás na                                                           | a účast na onli                                                                               | ne lekci kurzu ang                                                                                                    | ličtiny 24      | . 4. 2020 od            | 18:00.                   |                                |                      |   |
| Přip<br><u>http</u><br><u>3am</u><br>7b%<br><u>338</u> ; | ojite se l<br>s://team<br>seeting<br>22Tid%2<br>a-4bc1-b                       | klepnutím na t<br>is.microsoft.co<br>(jQwMTA0Mjc<br>(2%3a%22e09)<br>b33-35b80e2d              | ento odkaz:<br>om/l/meetup-join/<br>tMDcyNy00ZTg5L<br>276da-f934-4086-<br>4628%22%7d                                                                       | 19%<br>WI1YjAtY | (jMwNzUwM<br>6a20414a2% | 1ml4OWFi%4<br>622%2c%22C | Othread.v2/0?co                | ontext=%<br>0e8e562- |   |
| Těší<br>UK P                                             | me se na<br>Point                                                              | vás!                                                                                          |                                                                                                    | 0.0             | desiete                 | them i                   | ioastrik Eu                    | m                    |   |